## Gespreksplanner stappen- verzorgers

## van Parro

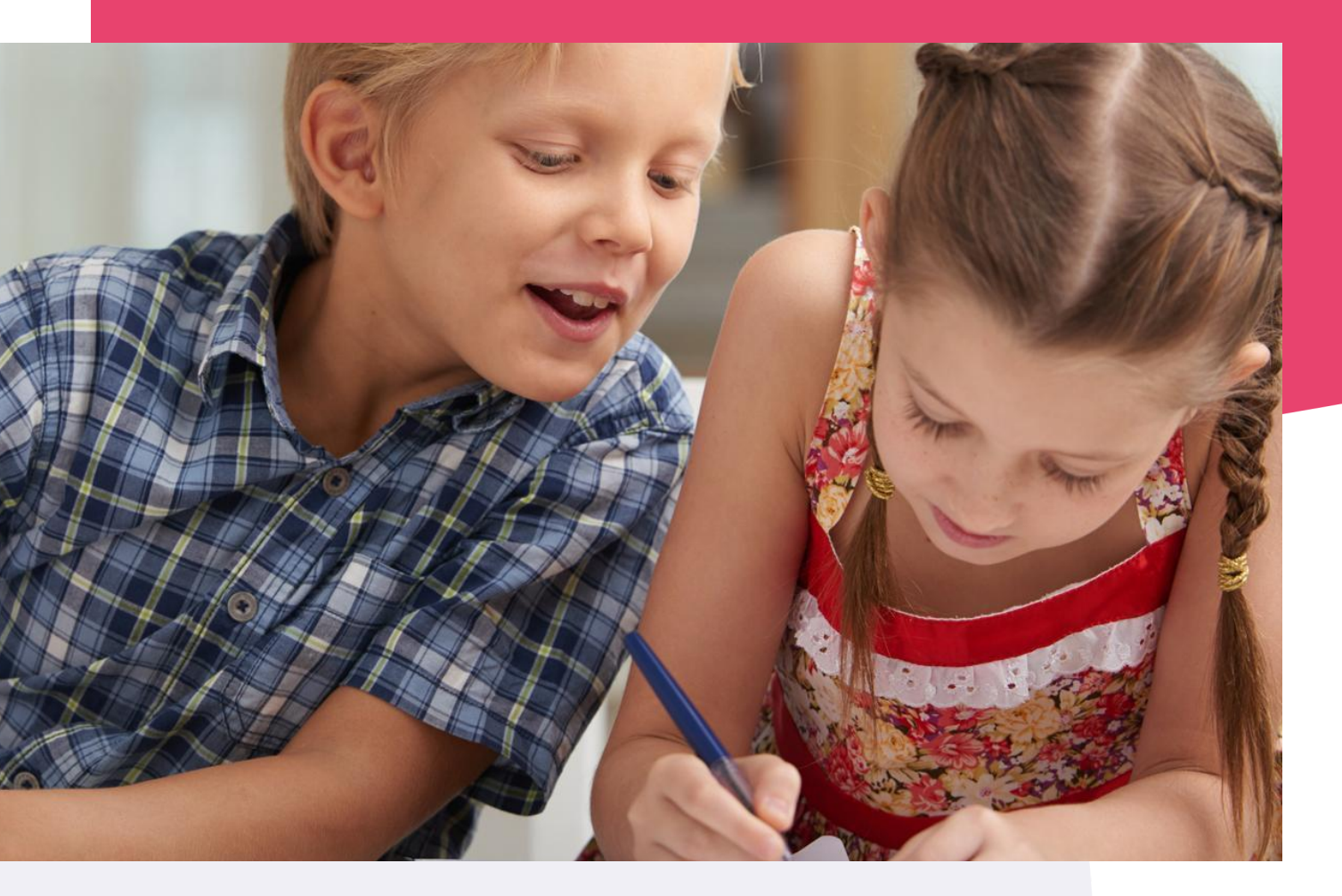

Copyright © Topicus.Education B.V. Niets uit deze uitgave mag worden verveelvoudigd, opgeslagen in een geautomatiseerd gegevensbestand of openbaar gemaakt, in enige vorm of op enige wijze, hetzij elektronisch, mechanisch, door print-outs, kopieën, of op welke wijze dan ook, zonder voorafgaande schriftelijke toestemming van Topicus.Education B.V.

Versie: 2.0 Datum laatste aanpassing: 05-10-2023

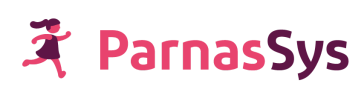

## Stappenplan gespreksplanner voor ouders

## Open Parro en klik op de agenda knop

Klik op het agenda item van de Oudergesprekken, klik daarna op Inschrijven. Als je 2 kinderen in dezelfde groep hebt zitten, kan je kiezen voor welk kind je het eerste tijdvak wilt kiezen. Herhaal daarna de stappen voor kind 2.

| 11:25                                                                           | ्रि, ॥ ॥ 85% | 11:25 🖪 👘 🗟 🕞                                                                                                    |  |  |  |
|---------------------------------------------------------------------------------|--------------|----------------------------------------------------------------------------------------------------|--|--|--|
| Agenda<br>Demonstratieschool ParnasSys • Beb, Fien & Tess                       |              | ← Agenda-activiteit<br>Demonstratieschool ParnasSys • Beb, Fien & Tess                                                             |  |  |  |
| Oktober<br>Week 40, 2 oktober - 8 oktober<br>Er zijn geen activiteiten voor van | ndaag        | <b>7 - Oudergesprekken</b><br>donderdag 12 oktober<br>BB Beb                                                                       |  |  |  |
| do<br>12 ● 7 - Oudergesprekk da<br>☑ Inschrijving is geopend                    | ag (1/2) BB  | ● 7<br>Ⅹ 10 minuten                                                                                                    |  |  |  |
| vr<br>13 ● 7 - Oudergesprekk da<br>☑ Inschrijving is geopend                    | ag (2/2) BB  | <ul> <li>do 12 okt. • vr 13 okt.</li> <li>Inschrijving is geopend</li> <li>Ouders kunnen zich tot 7 oktober inschrijven</li> </ul> |  |  |  |

Aangemaakt door: Loes Bulten

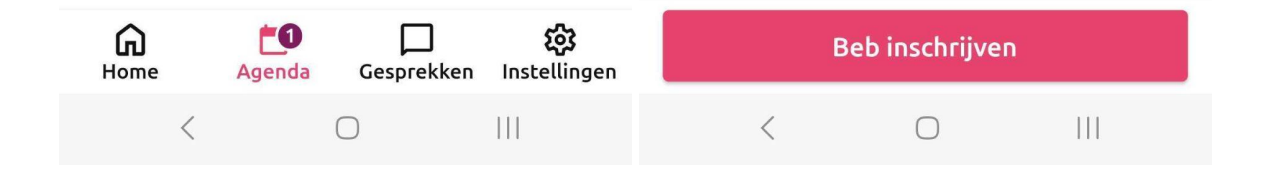

Kies een tijdvak. LET OP alle dagen staan hier onder elkaar. Klik bij de juiste dag op de gewenste tijd.

| 11:25 🖪                   |             | 🗟 वा वा 85% 🛢 | 11:25 🖪              |                         |            | ୠ al al 85% 💼 |
|---------------------------|-------------|---------------|----------------------|-------------------------|------------|---------------|
| X BB 7-Ouder<br>Beb       | rgesprekkei | n             | × BB                 | <b>7 - Ouder</b><br>Beb | gesprekken |               |
| Kies een tijd             | vak         |               | Kies e               | en tijd                 | vak        |               |
| Donderdag 12 okto         | ober        |               | 응 16:10              | ) - 16:20               |            |               |
| Dagdeel 15:00 - 17:00     |             |               |                      |                         |            |               |
| 음+ 15:00 - 15:10          |             |               | 음+ 16:20             | ) - 16:30               |            |               |
| 음+ 15:10 - 15:20          |             |               | 츠+ 16:30             | ) - 16:40               |            |               |
| <u> 옥</u> † 15:20 - 15:30 |             |               | 음+ 16:40             | ) - 16:50               |            |               |
| 음+ 15:30 - 15:40          |             |               | <del>ද</del> ° 16:50 | ) - 17:00               |            |               |
| 음+ 15:40 - 15:50          |             |               | Vrijdag 1            | 3 oktober               |            |               |
|                           |             |               | Dagdeel 17:          | 00 - 19:00              |            |               |
| <u> </u> * 15:50 - 16:00  |             |               | 음+ 17:00             | ) - 17:10               |            |               |
| 음+ 16:00 - 16:10          |             |               | 음+ 17:10             | ) - 17:20               |            |               |
| 음+ 16:10 - 16:20          |             |               | 볼+ 17:20             | ) - 17:30               |            |               |
| 음+ 16:20 - 16:30          |             |               | 음+ 17:30             | ) - 17:40               |            |               |
|                           |             |               | Torug                | ]                       |            | Volcordo      |
| Terug                     |             | Volgende      | lielug               |                         |            | volgende      |
| Terug                     |             | Volgende      | Terug                | ]                       |            | volgende      |

Bij de tijd die je hebt gekozen staat nu de naam van je kind.

Vul optioneel in waar je het over wilt hebben, dan kan de leerkracht zich daarop voorbereiden. Deze stap kan overgeslagen worden.

| 11:26 🖪                         | ୠ .il .il 85% 🛢 | 11:26 🖪                        | 🗊 al al 85% 🕯 |
|---------------------------------|-----------------|--------------------------------|---------------|
| X BB 7 - Oudergesprekker<br>Beb | ו               | X BB 7 - Oudergesprekke<br>Beb | n             |
| Kies een tijdvak                |                 | Wat wil je bespreke            | n?            |
| 음+ 16:20 - 16:30                |                 | ≡ Rekenen<br>Gymles            |               |
| <u> 送</u> + 16:30 - 16:40       |                 |                                |               |
| 음+ 16:40 - 16:50                |                 |                                |               |
| 음+ 16:50 - 17:00                |                 |                                |               |
| Vrijdag 13 oktober              |                 |                                |               |
| Dagdeel 17:00 - 19:00           |                 |                                |               |
| BB Beb Bulten<br>17:00 - 17:10  | Ô               |                                |               |
| 음+ 17:10 - 17:20                |                 |                                |               |
| <u> </u> 17:20 - 17:30          |                 |                                |               |
| 음+ 17:30 - 17:40                |                 |                                |               |
| <u>음+ 17:40 - 17</u> :50        |                 |                                |               |
| Terug                           | Volgende        | Terug                          | Volgende      |
| < 0                             |                 | < 0                            | 111           |

Controleer nogmaals je keuze en klik op Inschrijven. In de agenda is nu ook bij de gekozen dag de tijd te zien waarop je bent ingeschreven.

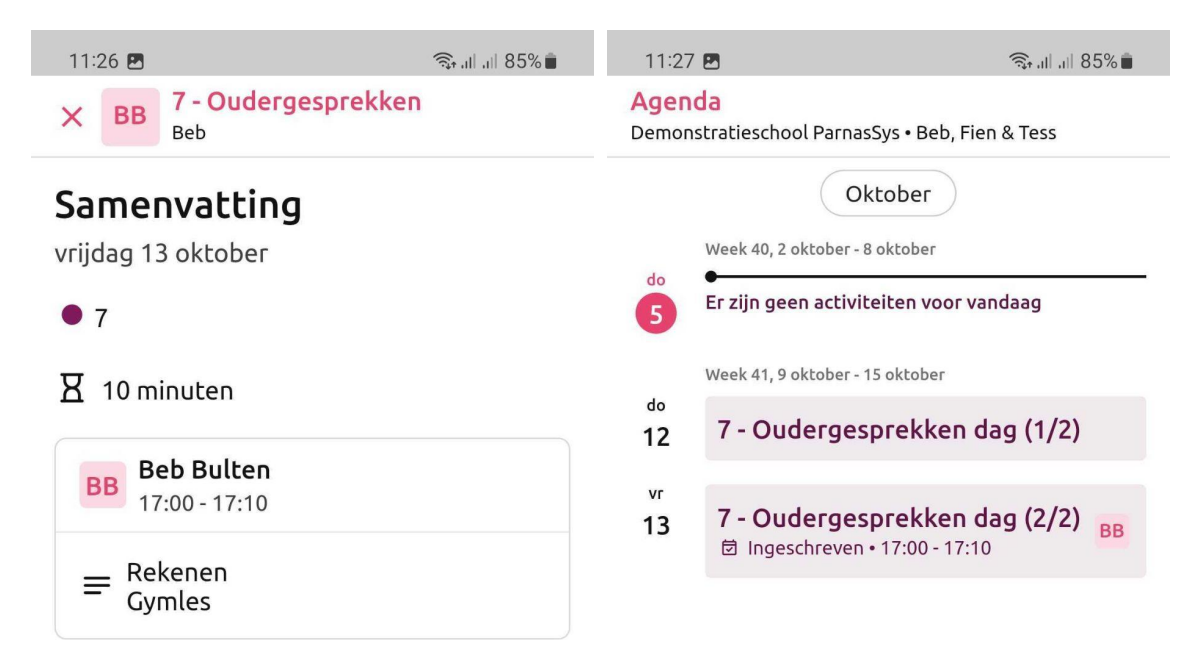

| Terug |            | Inschrijven | <b>G</b><br>Home | <b>D</b><br>Agenda | Gesprekken | ស៊្លែ<br>Instellingen |
|-------|------------|-------------|------------------|--------------------|------------|-----------------------|
| <     | $\bigcirc$ | 111         | <                |                    | 0          | 111                   |